# FX Fair MT4インストールマニュアル

EAを動かすためのプラットフォームをインストールします。

なお、VPSでEAを稼働させる場合は、この作業はVPSで行ってください。

FX FairのMT4のインストーラーを下記ページからダウンロードします。

⇒<u>https://fxfair.com/jp/platforms/mt4-windows</u>

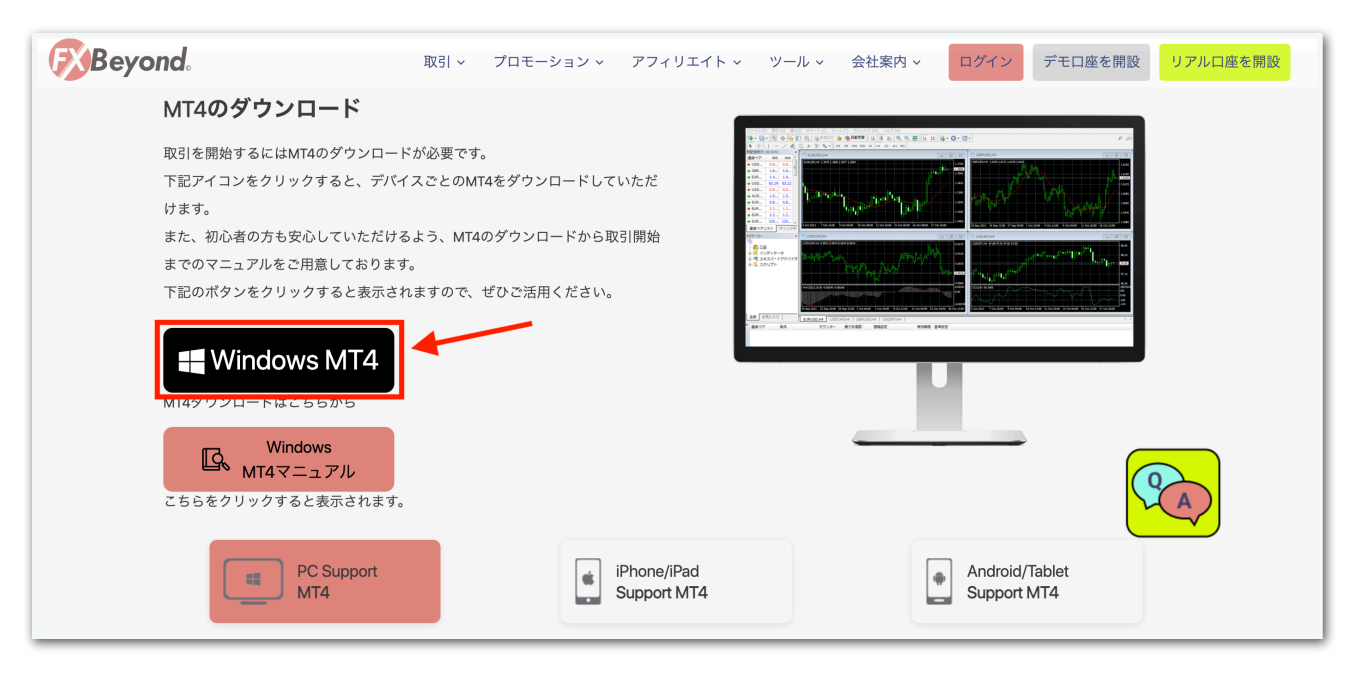

ダウンロードしたファイルをクリックするとインストーラーが起動するので【次へ】をクリックします。

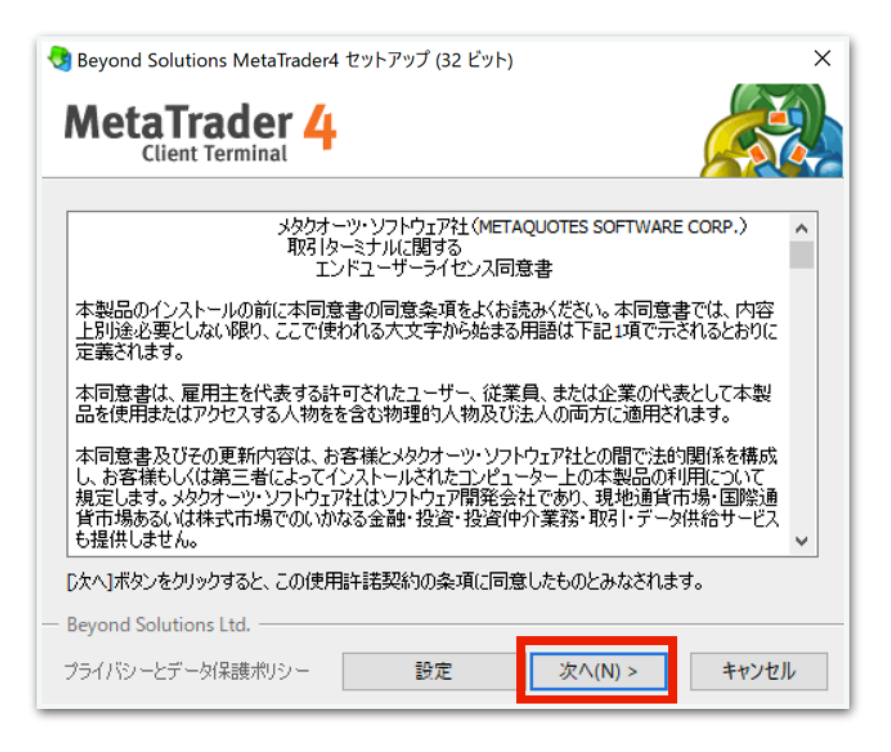

## 【完了】をクリックします。

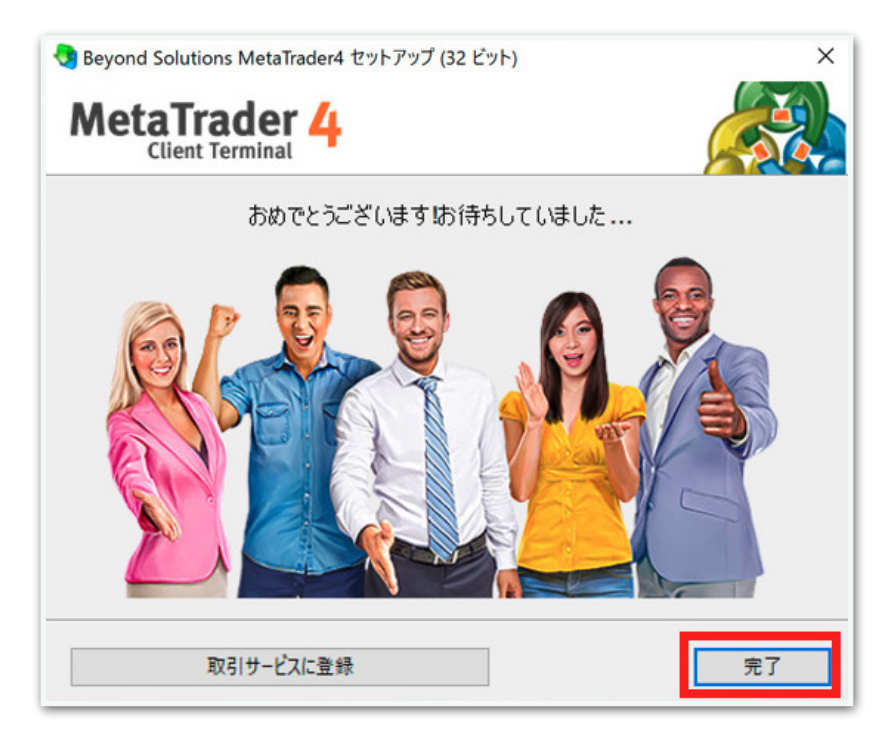

しばらく待つと自動でMT4が起動します。(起動しない場合はデスクトップに作成されたMT4アイコンをダブルクリックして開いてください。)

取引サーバーを選択するウインドウが出てきますので、FX Fairのメールに記載されているサーバー名を選択して【次へ】をクリックします。

| 💁 - 🔄 - 🔍 A 🛰 🅅 🕅                                                                                                    |                                                                                                    | P (0                                                                                                    |
|----------------------------------------------------------------------------------------------------|----------------------------------------------------------------------------------------------------|----------------------------------------------------------------------------------------------------|
| + $ /$ $=$ A                                                                                                    |                                                                                                    |                                                                                                    |
| 实配值表示: 16:24:53 ×                                                                                                    |                                                                                                    |                                                                                                    |
| 通貨ペア Bid Ask ^                                                                                                    | CEURUSON4 C C X (GERUSD)44                                                                                                    |                                                                                                    |
| USDCHF 0.8921 0.8925                                                                                                    | EVRUSD.H1 13679 13684 13677 13694 GBPUSD.H1 13694 13677 13694 GBPUSD.H1 13694 GBPUSD.H1 13694 GBPUSD.H1 13694 GBPUSD.H1 13694 13677 13694 GBPUSD.H1 13694 13694 GBPUSD.H1 13694 13694 GBPUSD.H1 13694 13694 1369                                                                                                    |                                                                                                    |
| ◆ GBPUSD 1.6339 1.6342                                                                                                    |                                                                                                    | 1.6165                                                                                                    |
| ◆ EURUSD 1.4451 1.4453                                                                                                    | leg 1 1385                                                                                                    | 1.6050                                                                                                    |
| ♦ USDJPY 83.19 83.22                                                                                                    |                                                                                                    | warmen                                                                                                    |
| ◆ USDCAD 0.9620 0.9624                                                                                                    |                                                                                                    | 1.5900                                                                                                    |
| ♠ AUDUSD 1.0515 1.0518                                                                                                    | FEDRARI 2 X                                                                                                    | 1.5750                                                                                                    |
| ◆ EURGBP 0.8843 0.8846                                                                                                    |                                                                                                    |                                                                                                    |
| • EURAUD 1.3736 1.3748                                                                                                    |                                                                                                    | 1.5600                                                                                                    |
| • EURCHF 12894 12897                                                                                                    | annead a second second se                                                                                                    | 1.5450                                                                                                    |
| CR0CHE 14575 14585                                                                                                    | A construction of the second second                                                                                                    | 4.9120                                                                                                    |
| CADIDY 86.43 86.49                                                                                                    | 7FL3 048 Png                                                                                                    | 1.5300                                                                                                    |
| 4 GRPIPY 135.90 136.00                                                                                                    | Beyond Solutions-DEMO Beyond Solutions Ltd. 104.76 ms                                                                                                    |                                                                                                    |
| AUDNZD 1.3276 1.3288                                                                                                    | Beyond Solutions-Live Beyond Solutions Ltd. 104.95 ms                                                                                                    | 1.5150                                                                                                    |
|                                                                                                    |                                                                                                    |                                                                                                    |
| 通貨ペアリスト ティックチャート                                                                                                    | 11 Sep 2013 13 Sep 20:00 18 Sep 12:00 23 Sep 04:00 23 Sep 04:00 24 Sep 10:00 24 Sep 12:00 104 26                                                                                                    | 0:00 9 Oct 04:00 16 Oct 12:00                                                                                                    |
| 通貨ペアリスト ティックチャート                                                                                                    | II Sep 2001 13 Sep 23:00 13 Sep 12:00 23 Sep 54:00 23 Sep 50:00 13 Sep 50:00 13 Sep 50:00 | 0.00 9 Oct 04.00 16 Oct 12.00                                                                                                    |
| 油酸ベアリスト アイックチャート<br>オピゲーター ×<br>● BeyondSolutions<br>● ゴースアイマータ<br>※ ③ ゴネズバートアドバイダ<br>※ ③ スクリフト                                                                                                    | Control 1 Star 2 A M II Star 2 A M II | 9.00 9 Out 64:00 14 Out 12:00<br>100.25<br>940<br>940<br>940<br>940<br>940<br>940<br>940<br>940                                                                                                    |
| <ul> <li>         · (まなアリスト アイックチャート         · (アイックチャート         · (アイック・)         · (アイック・)         · (アイマーク         · (アイマーク         · (アイマーク         · (マーム・アドバイグ         · (マーム・アドバイグ         · (マーム・アドバイグ         · (マーム・アドバイグ         · (マーム・アドバイグ         · (マーム・アドバイク         · (マーム・ア・アドバイク         · (マーム・ア・ア・バイク         · (マーム・ア・ア・バイク         · (マーム・ア・ア・バイク         · (マーム・ア・ア・バイク         · (マーム・ア・ア・バイク         · (マーム・ア・ア・ビー         · (マーム・ア・ア・ビー         · (マーム・ア・ア・ビー         · (マーム・ア・ア・ビー         · (マーム・ア・ア・ビー         · (マーム・ア・ア・ビー         · (マーム・ア・ア・ビー         · (マーム・ア・ア・ビー         · (マーム・ア・ビー         · (マーム・ア・ビー         · (マーム・         · (マーム・</li></ul> | II Tep 2001 13 May 2000 13 Kep 12 M0 13 Kep 12 M0 13 Kep 13 M0 13 Kep 13 M0 13 Kep 13                  | 8.00 9.04 64:00 14.04 12.00<br>9.04 64:00 14.04 12.00<br>99.04<br>99.04<br>99.05<br>99.04<br>99.05<br>99.05<br>90.05<br>90.05<br>90. |

### ↓FX Fairから届いたメール

| FXBeyondへようこそ!<br>お客様のご登録メールアドレスの認証が完了し、MT4口座が開設されましたのでご案内申し上げます。 |
|-------------------------------------------------------------------|
| 【MetaTrader4 リアルロ座 ログイン情報】                                        |
| MT4ID:<br>パスワード:<br>サーバー名 :                                       |
| *口座情報は他人に知られることないよう、厳重に管理して下さい。                                   |

※取引サーバーが見つからない場合は次ページを参照してください。

#### ※取引サーバーが見つからないときの手順

もし取引サーバーが見つからない場合、【新しいブローカーを追加しま す】の欄に手動で入力してください。スキャンしてくれます。

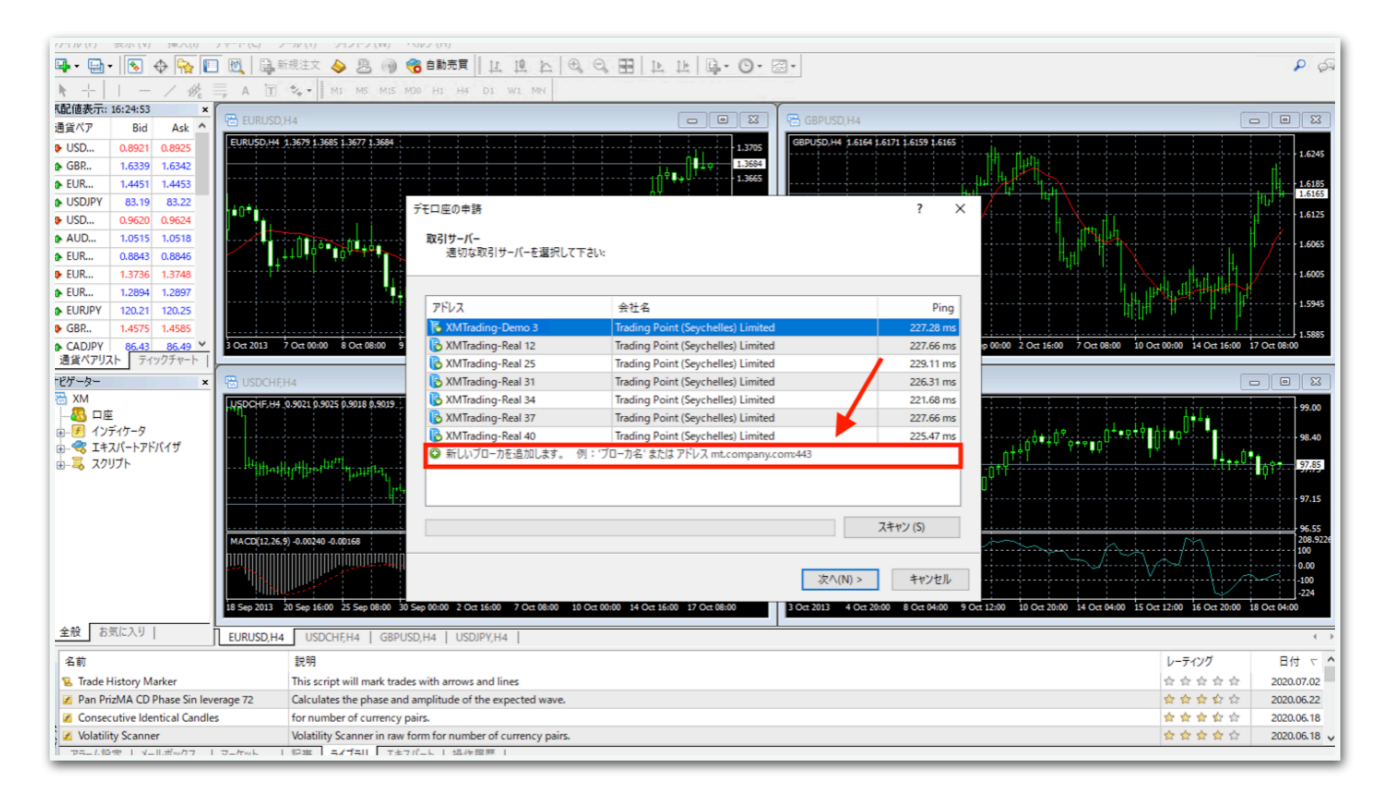

【既存のアカウント】を選択し、【ログイン】にMT4IDを入力し、【パ スワード】を入力して【完了】をクリックしてください。

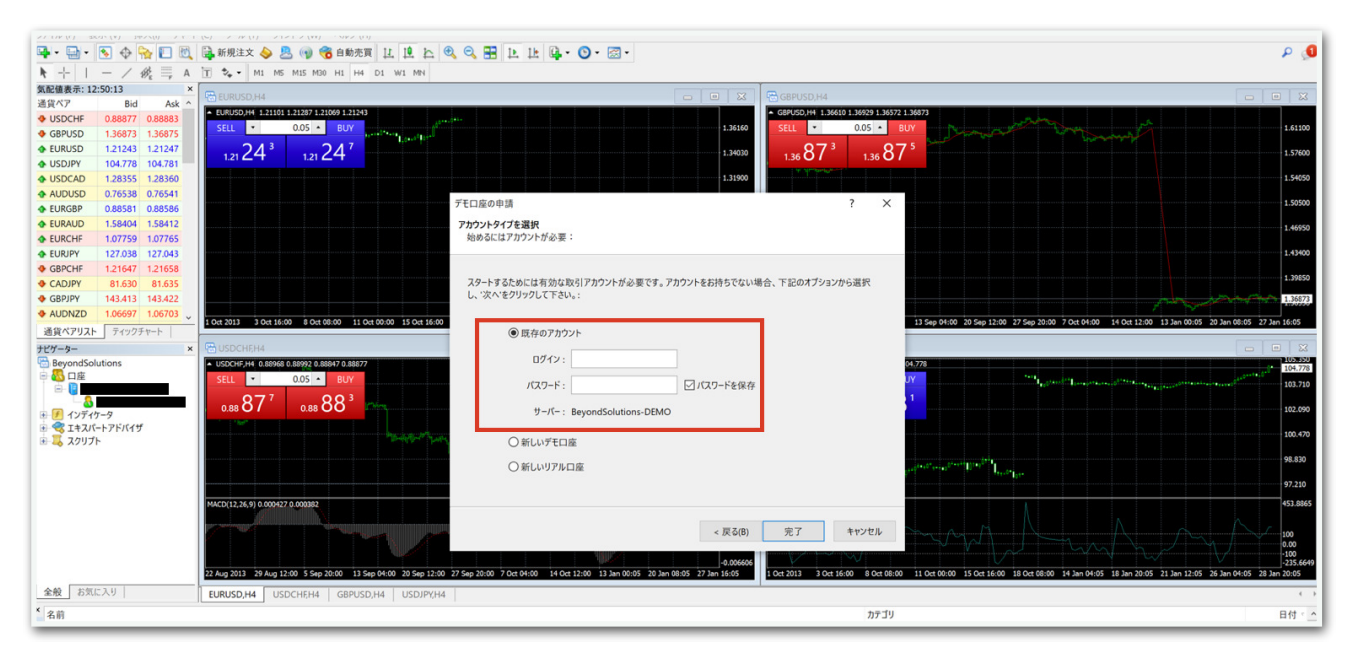

ログインが成功すると、画面右下に緑色のアンテナと数値が表示されま す。

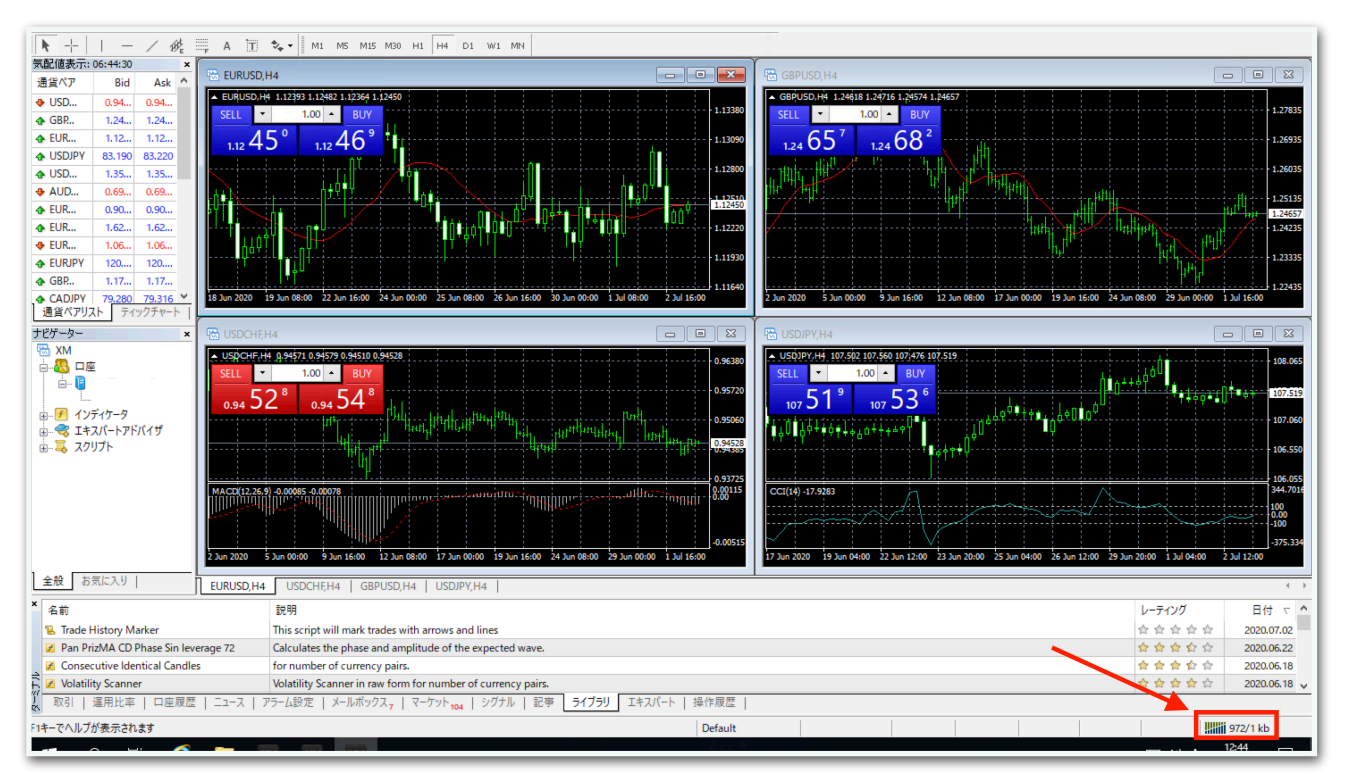

※ログインに失敗した場合は次ページを参照してください。

#### ※ログインに失敗したときの手順

【無効な口座】や【回線不通】と表示されている場合はログインに失敗 しているので、再度ログインする必要があります。

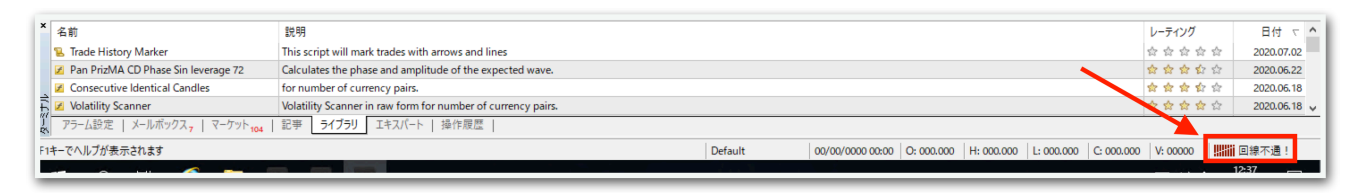

## 再度ログインする場合は、左上のメニューバーの【ファイル】⇒【デモ 口座の申請】を開くとログインできます。

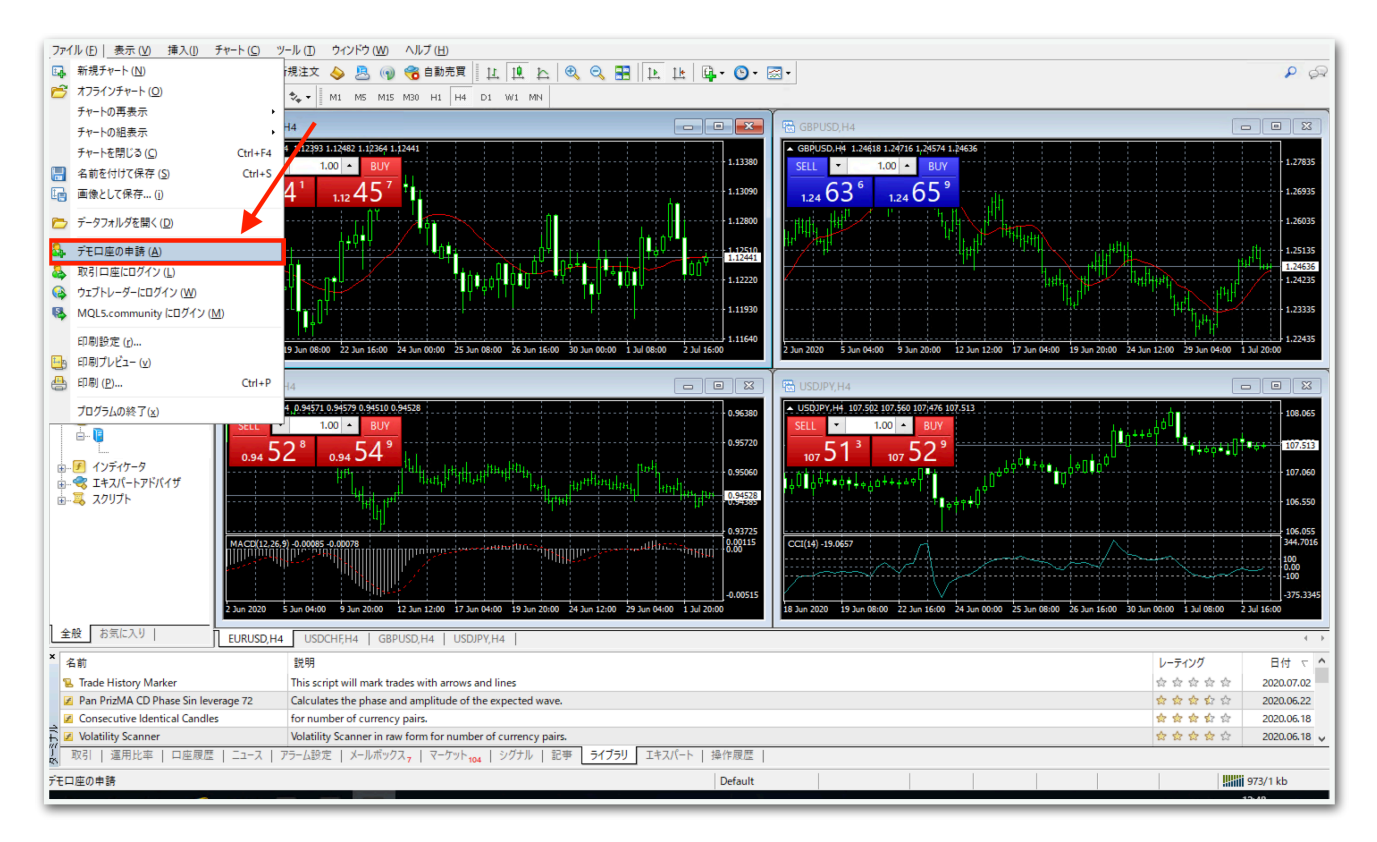

FX Fairから届いたメールに記載されているMT4ID、パスワード、サーバー名をよくご確認の上、間違いのないように入力してください。

## ログインに成功したら、最初に開かれている4つのチャートをすべて×で 閉じます。

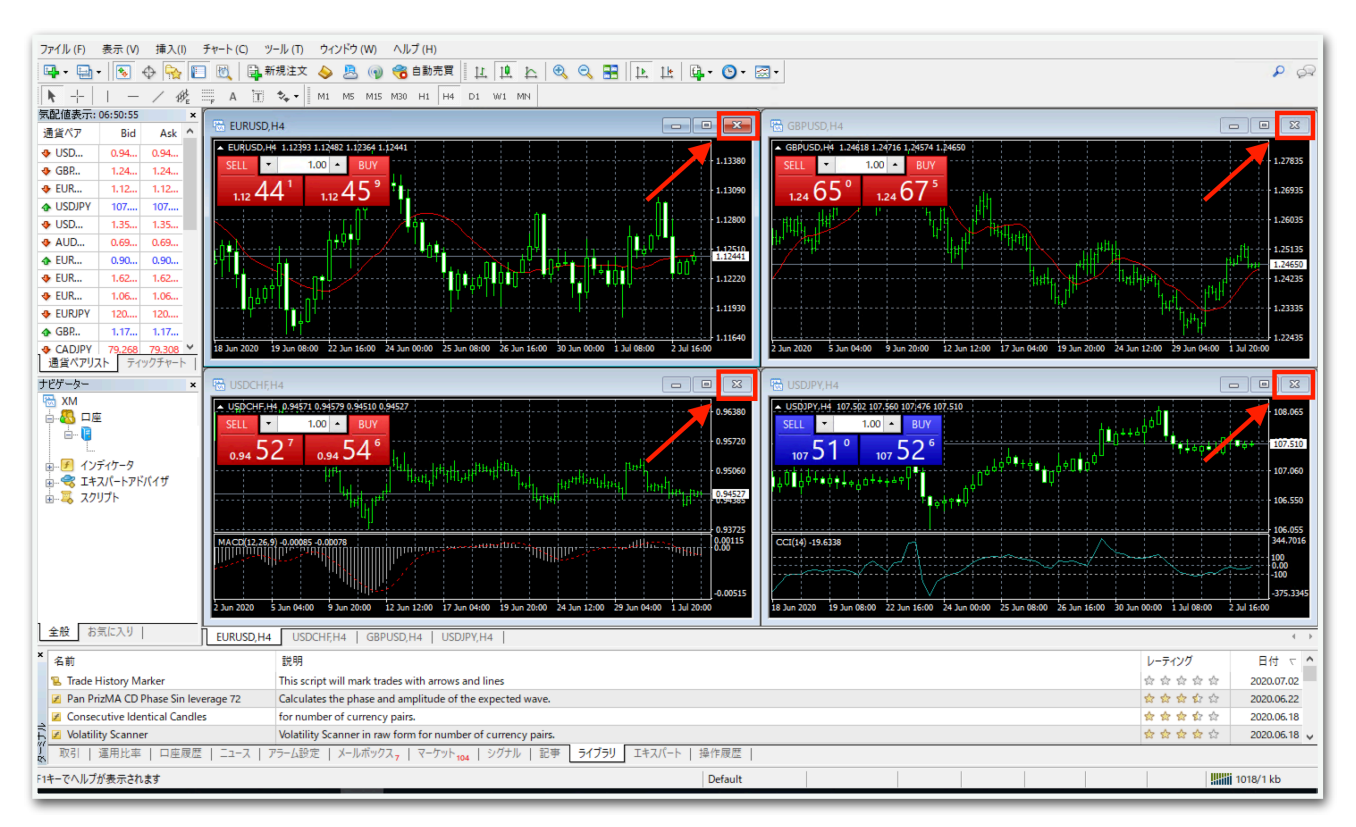

## 左上のメニューの【表示】をクリックし、【通貨ペアリスト】をクリッ クします。

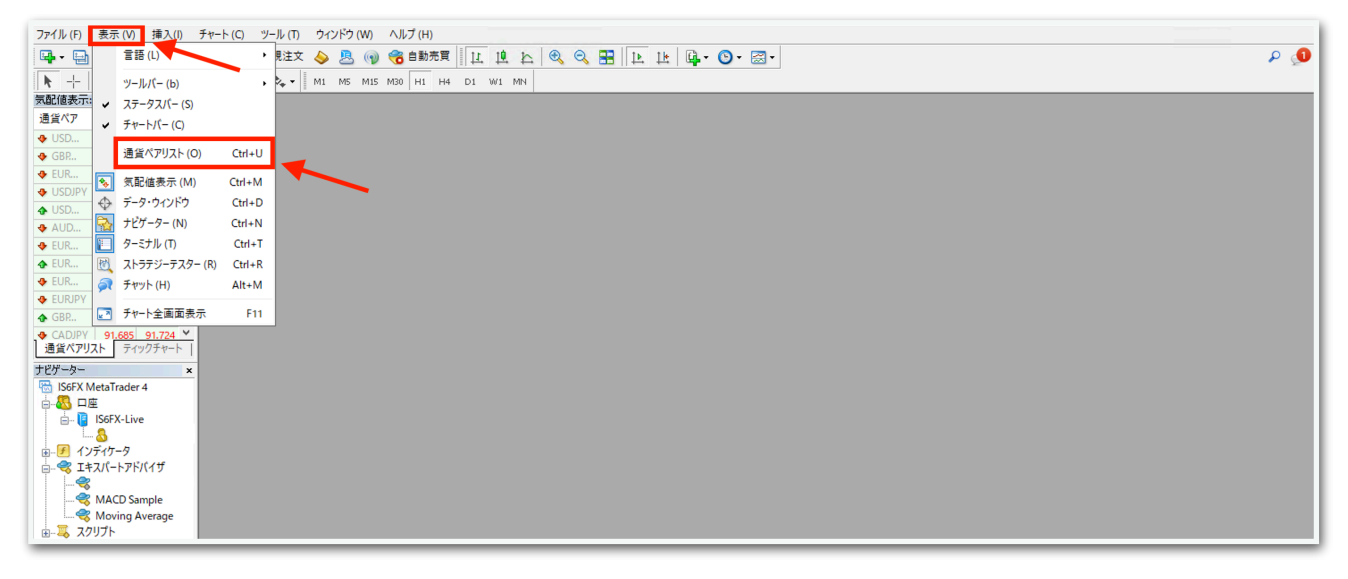

【Metal-EnergyB】の左横にある【+】をクリックします。口座番号に よっては【Metal-EnergyC】と表示されていることもあります。その 場合は【Metal-EnergyC】を開いてください。

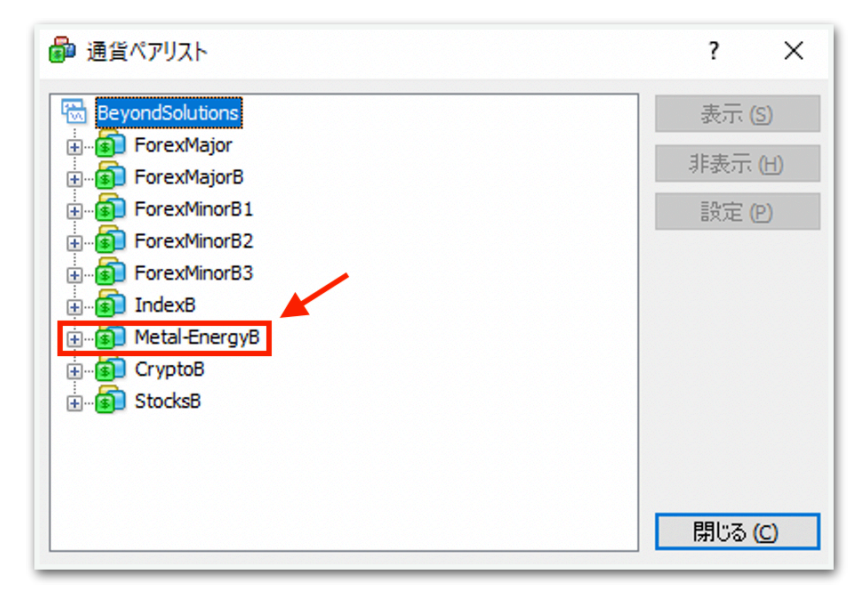

【XAUUSD.b】をクリックし(Metal-EnergyCならXAUUSD.c)、【表 示】をクリックして、【閉じる】をクリックします。

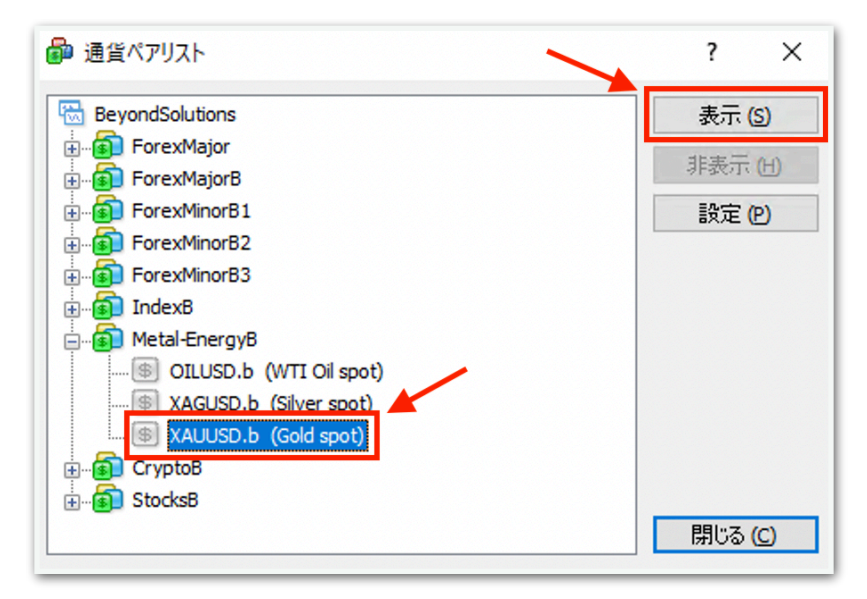

左上の新規チャートボタンをクリックして、【Metal-EnergyB】(ま たはMetal-EnergyC)をクリックし、【XAUUSD.b】(または XAUUSD.c)を選択します。

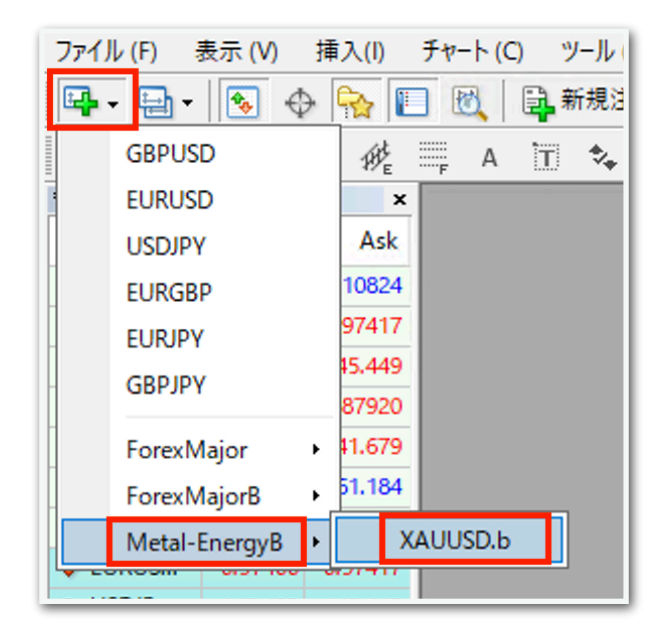

下図のようにチャートが出てきたら完了です。

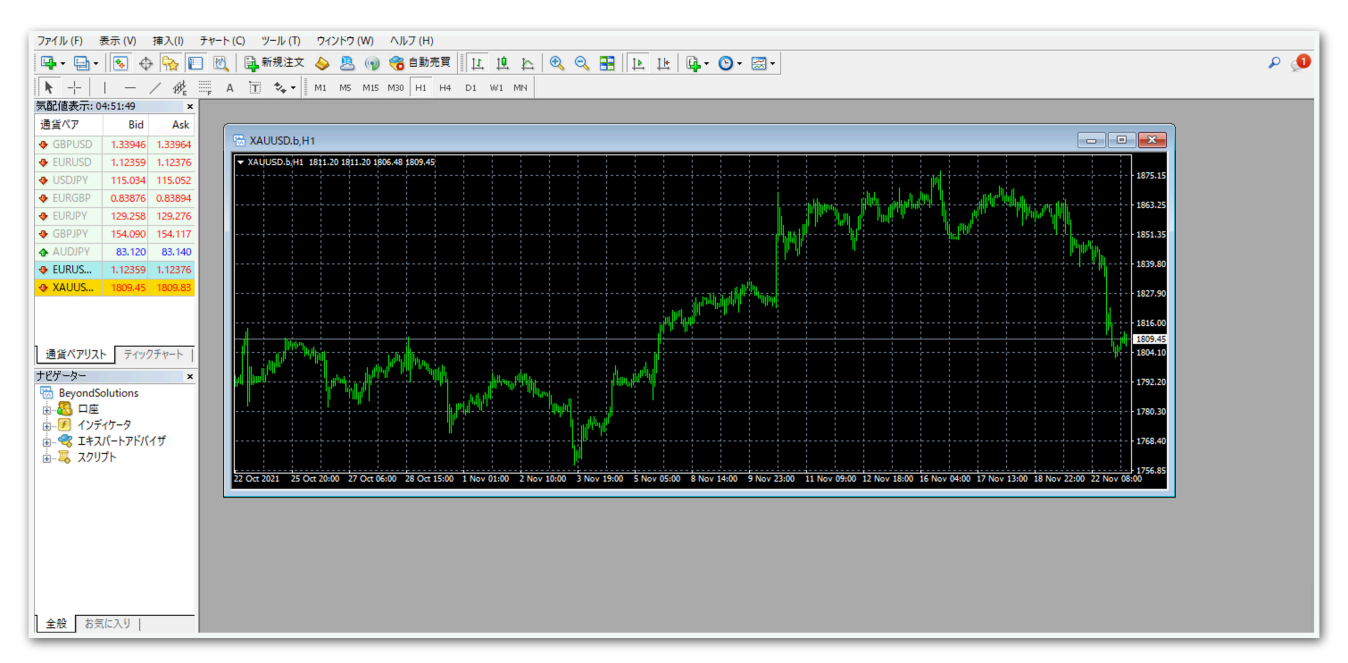

次のマニュアルへ進んでください。